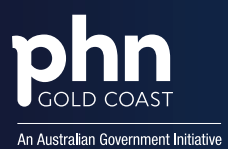

#### How to Upload a MyMedicare Patient Registration List in Medical Director

#### Before you begin

- Ensure your Clinical and/or Pracsoft application version is 4.3 or later. The wizard is not compatible with versions before 4.3.
- The import process may take some time depending on the size of the .CSV file provided by Services Australia and your system's performance. As such, it is recommended that the import be conducted after hours.
- If the import is conducted whilst a patient's record is open, any changes made to that record by the Import Wizard will not be seen until you reopen the record.
- If you are billing during the import process and you have applied an incentive to the bill, and you suspect the correct MyMedicare incentive item number is not auto-populating on the Visit window, re-open the Visit window after the import to see the change.

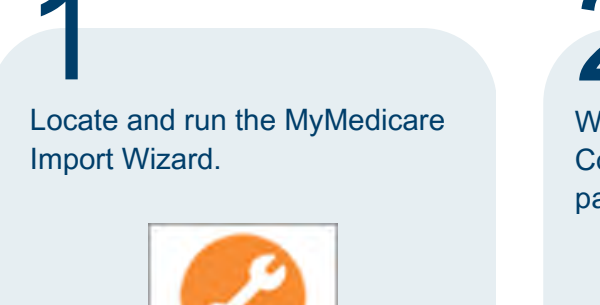

MyMedicare Import Wizard

#### 2

When prompted to log on, ensure you select the Configuration/Location combination that contains the patient database you wish to update.

|     | Configuration | MD Sample Data                                         | ~ |
|-----|---------------|--------------------------------------------------------|---|
|     | Location      | Medical Director Samples Database                      | 2 |
| 6.0 | User          | Dr A Practitioner [Ap] [205 Bourbong Street,Bundaberg] | ~ |
| -   | Password      |                                                        |   |

### 3

When the Import Wizard appears, locate the Import File Path section and click its associated '...' button to locate and select the .CSV file provided to you by Services Australia.

| C (Downloads) 12345        | 6,Congliete Registration | e-Get_10042024.cev |                       |        | _         |   |
|----------------------------|--------------------------|--------------------|-----------------------|--------|-----------|---|
| leaut<br>Total Patients: 0 | Mached P                 | Patiente: 0        | Unsatched Patients: 0 | Eron 0 |           |   |
| Reched Patients ()a        | matched Patients         | Date of Beth       | Marketana No.         | 10%    | i Diza Ne | _ |
|                            |                          |                    |                       |        |           |   |
|                            |                          |                    |                       |        |           |   |
|                            |                          |                    |                       |        |           |   |
|                            |                          |                    |                       |        |           |   |
|                            |                          |                    |                       |        |           |   |

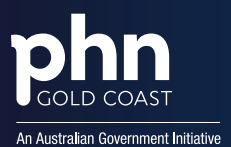

## 4

Click **Import** to commence the import. The import process make take some time depending on the size of the .CSV file and your system's performance.

Upon completion you will be presented with a list of patients whose MyMedicare status was successfully updated.

| Downloads\123                       | 456_Complete-Registration                  | o-List_13042024.cm          |                           |          |        |  |
|-------------------------------------|--------------------------------------------|-----------------------------|---------------------------|----------|--------|--|
| iesuit<br>Total Patients: 4         | Matched F                                  | adientis: 1 (               | Instatched Patients 2     | Bros. 1  |        |  |
| atched Patients<br>Fint Name<br>USE | Unmatched Patients<br>Last Name<br>COTIOEN | Date of Birth<br>22/03/1980 | Medicare No<br>2550323131 | IRN<br>1 | DVA No |  |
|                                     |                                            |                             |                           |          |        |  |
|                                     |                                            |                             |                           |          |        |  |
|                                     |                                            |                             |                           |          |        |  |
|                                     |                                            |                             |                           |          |        |  |

# 5

Switch to the **Unmatched Patients** tab to check for any unmatched patients. Ensure to check/correct the patient records in your Clinical/Pracsoft database. A full log of the import process is also available via the **Full Log** button. Once required corrections are made, you can run the MyMedicare Import Wizard again to update the remaining records.

| Matched Patients Ummitched Patients   Fire Name Late Name Date of Brh Medcare No IRN DVA No   CHN CTR32H 161/1999 000000000 1   SANDRA RESIDENT 21/01/1999 222222222 1 | Matched Patients Ummatched Patients   First Name Last Name Date of Birth Medicare No IRN DVA No   CHN CHUEN 1/01/1599 500000000 F   SANDRA RESIDENT 2/1/01/1599 2222222222 T |
|----------------------------------------------------------------------------------------------------|----------------------------------------------------------------------------------------------------|
| File Name Date of Beth Medicate No IRN DVA No   JOHN CR12EX 1.01/1593 000000000 1 1   SANDRA RESIDENT 21/01/1593 2222222222 1 1                                        | Fier Name Last Name Date of Bith Medicare No UNI DVA No   XH-N Cr11/221/ L101/1999 000000000 L   SANDRA RESIDENT 21/01/1999 2222222222 1                                     |
| SANDRA RESIDENT 21/01/1999 222222222 1                                                                                                    | Constr Constr Doctore Doctore T   SANDRA RESIDENT 21/01/1999 222222222 T                                                                                                    |
| ANDRA RESIDENT 2/1/0/1999 22222222 1                                                                                                    | SANDAN RESIDENT 21/01/1339 22222222 1                                                                                                    |
|                                                                                                    |                                                                                                    |
|                                                                                                    |                                                                                                    |

**6** To exit the wizard, click **Close**.